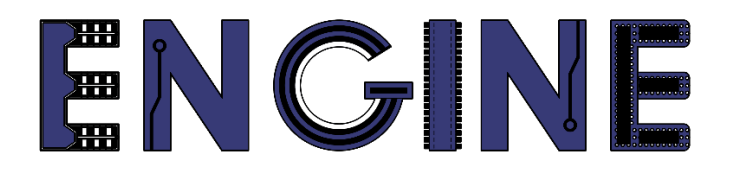

# Teaching online electronics, microcontrollers and programming in Higher Education

# Output 2: Online Course for Microcontrollers: syllabus, open educational resources

Practice leaflet: Module\_1-5 Keypad 4x4

#### Lead Partner: International Hellenic University (IHU)

**Authors:** Theodosios Sapounidis [IHU], Aristotelis Kazakopoulos [IHU], Aggelos Giakoumis [IHU], Sokratis Tselegkaridis [IHU]

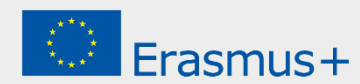

#### Declaration

This report has been prepared in the context of the ENGINE project. Where other published and unpublished source materials have been used, these have been acknowledged.

## Copyright

© Copyright 2021 - 2023 the ENGINE Consortium

Warsaw University of Technology (Poland)

International Hellenic University (IHU) (Greece)

European Lab for Educational Technology- EDUMOTIVA (Greece)

University of Padova (Italy)

University of Applied Sciences in Tarnow (Poland)

All rights reserved.

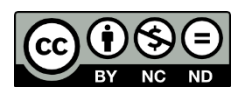

This document is licensed to the public under a Creative Commons Attribution-NonCommercial-NoDerivatives 4.0 International License.

#### **Funding Disclaimer**

This project has been funded with support from the European Commission. This report reflects the views only of the author, and the Commission cannot be held responsible for any use which may be made of the information contained therein.

### **Table of Contents**

| Executive summary                        | 4   |
|------------------------------------------|-----|
| Chapter 1: Overview                      | 5   |
| Chapter 2: Activities                    | 8   |
| 2.1 Activity 1. Basics with keypad 4x4   | . 8 |
| 2.2 Activity 2. Keypad 4x4 and LCD 16x21 | 12  |
| 2.3 Activity 3. Simple calculator        | 16  |
| Chapter 3: Recapitulation2               | 22  |
| References                               | 23  |

#### **Executive summary**

In this Module we will use a Keypad 4x4.

# Chapter 1: **Overview**

#### Table 1. Overview

| Title / short<br>summary         | Keypad 4x4                                                                                                    |
|----------------------------------|----------------------------------------------------------------------------------------------------|
| Expected<br>learning<br>outcomes | <ul> <li>Students completing the course will be able to:</li> <li>Recognize basic Arduino Uno functions and programming structures</li> <li>Use a library to communicate with a keypad 4x4</li> <li>Design and implement simple circuits with a keypad 4x4</li> </ul>              |
| Keywords                         | Keypad 4x4                                                                                                    |
| Duration                         | <ul> <li>The duration of the module_1-5 is 3 hours</li> <li>Module_1-5 slides - 30 minutes</li> <li>1st activity: Basics with keypad 4x4 - 50 minutes</li> <li>2rd activity: Keypad 4x4 and LCD 16x2 - 50 minutes</li> <li>3nd activity: Simple calculator - 50 minutes</li> </ul> |

| Involved                                     | <ul> <li>The students:</li> <li>Take part in activities</li> <li>Answer questionnaires</li> </ul> The teachers: <ul> <li>Show the presentation of the module</li> <li>Answer questions</li> <li>Point out the tips</li> <li>Encourage participation and discussion</li> </ul>                                                                                                    |
|----------------------------------------------|----------------------------------------------------------------------------------------------------|
| Assignment                                   | The module_1-5 includes:<br>• 2 Open Projects                                                                                                    |
| Educational<br>tools and<br>equipment        | <ul><li>Material: PC</li><li>Software: browser, Tinkercad</li></ul>                                                                                                    |
| Prerequisites /<br>pre-existing<br>knowledge | <ul> <li>Students should have knowledge of wiring electronic components in breadboard (link1)</li> <li>Students should have basic programming knowledge in C language (link2)</li> <li>Students should be familiar with the Tinkercad environment (link3, tutorial video)</li> <li>Students should have studied the educational material (slides) of Module_1-1, Module_1-2, Module_1-3, Module_1-4, and Module_1-5</li> </ul> |
| Educational content                          | <ul> <li>Accompanying material:</li> <li>Module_1-5 slides</li> <li>Module_1-5 Evaluation leaflet</li> <li>Module_1-5 Open Projects</li> </ul>                                                                                                    |

|--|

# Chapter 2: Activities

#### 2.1 Activity 1. Basics with keypad 4x4

This activity uses a keypad 4x4. Five LEDs are connected to the Arduino Uno. The LEDs are turned on / off by the keypad.

Table 2. Activity 1

| Activity 1<br>(50 minutes) | <ul> <li>If "0" is pressed, all LEDs turn off</li> <li>If "1" is pressed, the first LED turns on</li> <li>If "2" is pressed, the second LED turns on</li> <li>If "3" is pressed, the third LED turns on</li> <li>If "4" is pressed, the fourth LED turns on</li> <li>If "5" is pressed, the fifth LED turns on</li> <li>If anything else is pressed, all LEDs turn on</li> </ul> Step 1. Draw the circuit in Tinkercad Step 2. Write the microcontroller code Step 3. Simulate the circuit and test it |
|----------------------------|----------------------------------------------------------------------------------------------------|
|----------------------------|----------------------------------------------------------------------------------------------------|

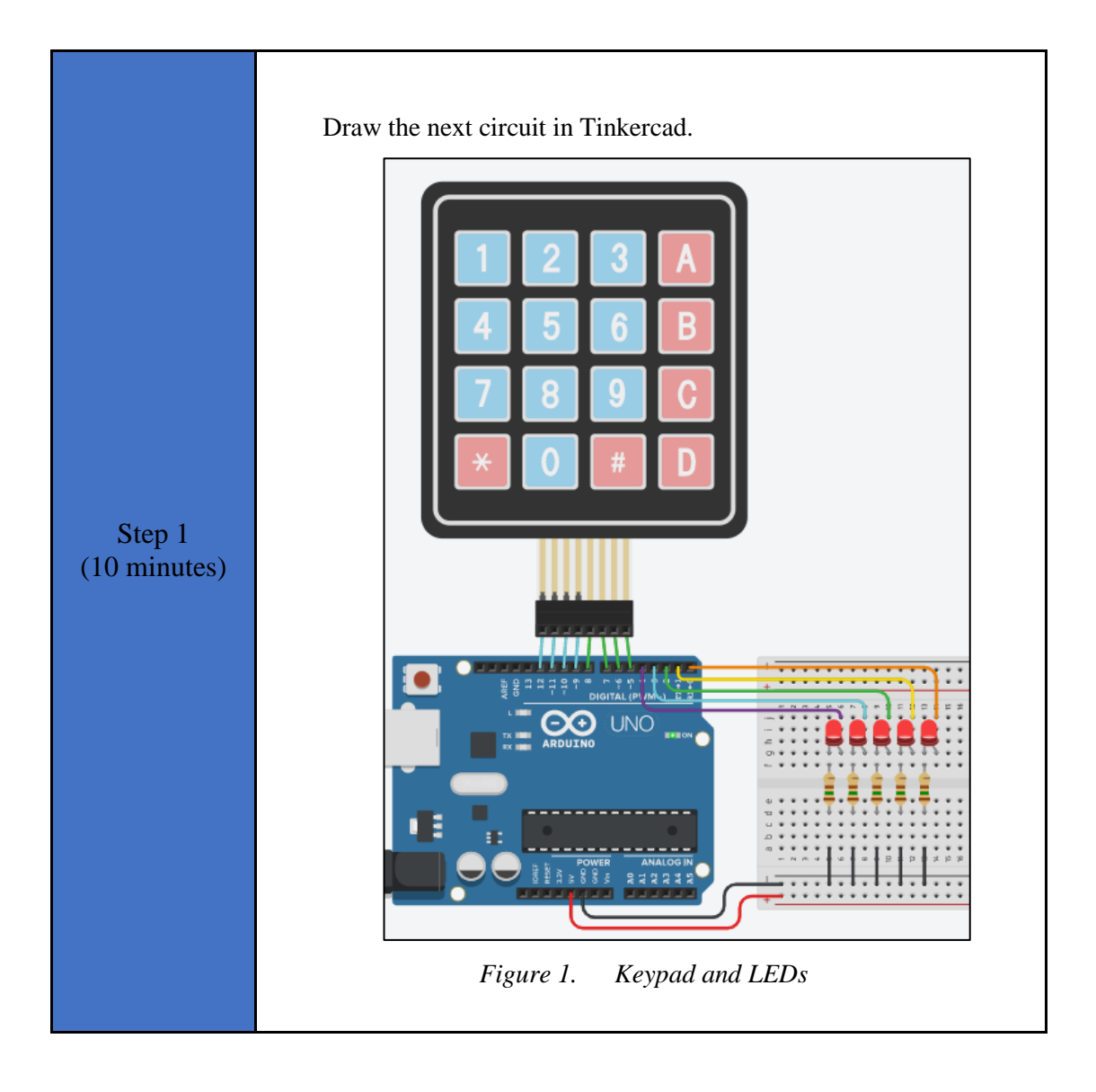

```
Study the code and write it on the microcontroller:
                 /* Keypad and LEDs
                 Circuit Connections:
                 **LEDs
                   PIN 0 => LED1 Anode - LED1 Cathode = > Resistor
                 150\Omega => Gnd
                   PIN 1 => LED2 Anode - LED2 Cathode = > Resistor
                 150\Omega \stackrel{-}{=} Gnd
                   PIN 2 => LED3 Anode - LED3 Cathode = > Resistor
                 150\Omega => Gnd
                   PIN 3 => LED4 Anode - LED4 Cathode = > Resistor
                 150\Omega => Gnd
                   PIN_4 => LED5_Anode - LED5 Cathode = > Resistor
                 150\Omega => Gnd
                 **Keypad
                   PIN 5 => Column4
                   PIN 6 => Column3
                   PIN 7 => Column2
                   PIN 8 => Column1
                   PIN 9 => Row4
                   PIN 10 => Row3
                   PIN 11 => Row2
                   PIN 12 => Row1
                 */
                 //inlcude the library
  Step 2
                 #include <Keypad.h>
(22 minutes)
                 #define led1 0 //give the name
                                                          "led1"
                                                                   to
                 PIN 0
                 #define led2 1
                                      //give the name
                                                           "led2"
                                                                   to
                 PIN 2
                 #define led3 2
                                      //give the name
                                                           "led3"
                                                                   to
                 PIN 2
                                                           "led4"
                 #define led4 3
                                      //give the
                                                    name
                                                                   to
                 PIN 3
                                      //give the name "led5"
                 #define led5 4
                                                                  to
                 PIN 4
                 const byte cols = 4; //four columns
                 const byte rows = 4; //four rows
                 //keypad output
                 char keys[rows][cols] = {
                   {'1','2','3','A'},
                   {'4','5','6','B'},
                   {'7','8','9','C'},
                   { '*', '0', '#', 'D' }
                 };
                 //configure the Arduino Uno - Keypad interface
                 byte row_pins[] = {12,11,10,9}; //pins connect to
                 the rows
                 byte col_pins[] = {8, 7, 6, 5}; //pins connect to
                 the columns
                 Keypad keypad = Keypad(makeKeymap(keys), row pins,
                 col_pins, rows, cols);
```

```
//variable to save keypad's charachters
char key;
//The setup() function initializes and sets the
initial values
//It will only run once after each power up or
reset
void setup() {
  //Configure the PIN 0, PIN 1, PIN 2, PIN 3,
PIN 4
  //to behave as output
  pinMode(led1, OUTPUT);
  pinMode(led2, OUTPUT);
  pinMode(led3, OUTPUT);
  pinMode(led4, OUTPUT);
  pinMode(led5, OUTPUT);
}
//loops consecutively
void loop() {
  //get a key from keypad
  key = keypad.getKey();
  //check if a key is pressed
  if (key != NO KEY) {
    //call the function "set leds"
    set leds(key);
  }
}
//this function configures the LEDs
//according to the key pressed
void set leds(char x) {
  if(x=='0'){ //all LEDs are OFF
    digitalWrite(led1, LOW);
    digitalWrite(led2, LOW);
    digitalWrite(led3, LOW);
    digitalWrite(led4, LOW);
    digitalWrite(led5, LOW);
  }
  else if(x=='1') { //LED1 is ON
    digitalWrite(led1, HIGH);
    digitalWrite(led2, LOW);
    digitalWrite(led3, LOW);
    digitalWrite(led4, LOW);
    digitalWrite(led5, LOW);
  }
  else if(x=='2') { //LED2 is ON
    digitalWrite(led1, LOW);
    digitalWrite(led2, HIGH);
    digitalWrite(led3, LOW);
    digitalWrite(led4, LOW);
    digitalWrite(led5, LOW);
  ļ
  else if(x=='3') { //LED3 is ON
    digitalWrite(led1, LOW);
    digitalWrite(led2, LOW);
    digitalWrite(led3, HIGH);
    digitalWrite(led4, LOW);
    digitalWrite(led5, LOW);
  }
  else if(x=='4') { //LED4 is ON
    digitalWrite(led1, LOW);
```

|              | <pre>digitalWrite(led2, LOW);</pre>                                   |
|--------------|-----------------------------------------------------------------------|
|              | <pre>digitalWrite(led3, LOW);</pre>                                   |
|              | digitalWrite(led4, HIGH);                                             |
|              | digitalWrite(led5, LOW):                                              |
|              | }                                                                     |
|              | plse if(x=='5'){ //LED5 is ON                                         |
|              | digitalWrite(led1 LOW).                                               |
|              | digitalWrite(led2, LOW);                                              |
|              | digitalWrite(led2, LOW);                                              |
|              | digitalWrite(led3, LOW);                                              |
|              | digitalWrite(led4, LOW);                                              |
|              | digitalWrite(led5, HIGH);                                             |
|              | }                                                                     |
|              | else{ //all LEDs are ON                                               |
|              | <pre>digitalWrite(led1, HIGH);</pre>                                  |
|              | <pre>digitalWrite(led2, HIGH);</pre>                                  |
|              | <pre>digitalWrite(led3, HIGH);</pre>                                  |
|              | <pre>digitalWrite(led4, HIGH);</pre>                                  |
|              | <pre>digitalWrite(led5, HIGH);</pre>                                  |
|              | }                                                                     |
|              | }                                                                     |
|              |                                                                       |
|              |                                                                       |
|              |                                                                       |
| Step 3       | Due the simulation and shealt the connect operation of the simulation |
| (5 minutes)  | Kun the simulation and check the correct operation of the circuit     |
| (,           |                                                                       |
|              |                                                                       |
|              |                                                                       |
|              | Suggested modifications and discussion                                |
|              | Suggested modifications and discussion.                               |
| Store 4      |                                                                       |
| Step 4       | • Adjust the code so that when "1" is pressed one LED turns on,       |
| (13 minutes) | when "2" is pressed two LEDs turn on when "5" is pressed              |
|              | five LEDs will turn on.                                               |
|              | Do we need to make any changes to the circuit?                        |
|              |                                                                       |
|              |                                                                       |

#### 2.2 Activity 2. Keypad 4x4 and LCD 16x2

In this activity the Arduino Uno reads a keypad. The key pressed appears on a liquid crystal display.

Table 3.Activity 2

| Activity 2<br>(50 minutes) | Step 1. Draw the circuit in Tinkercad    |
|----------------------------|------------------------------------------|
|                            | Step 2. Write the microcontroller code   |
|                            | Step 3. Simulate the circuit and test it |
|                            | Step 4. Modifications and discussion     |
|                            |                                          |

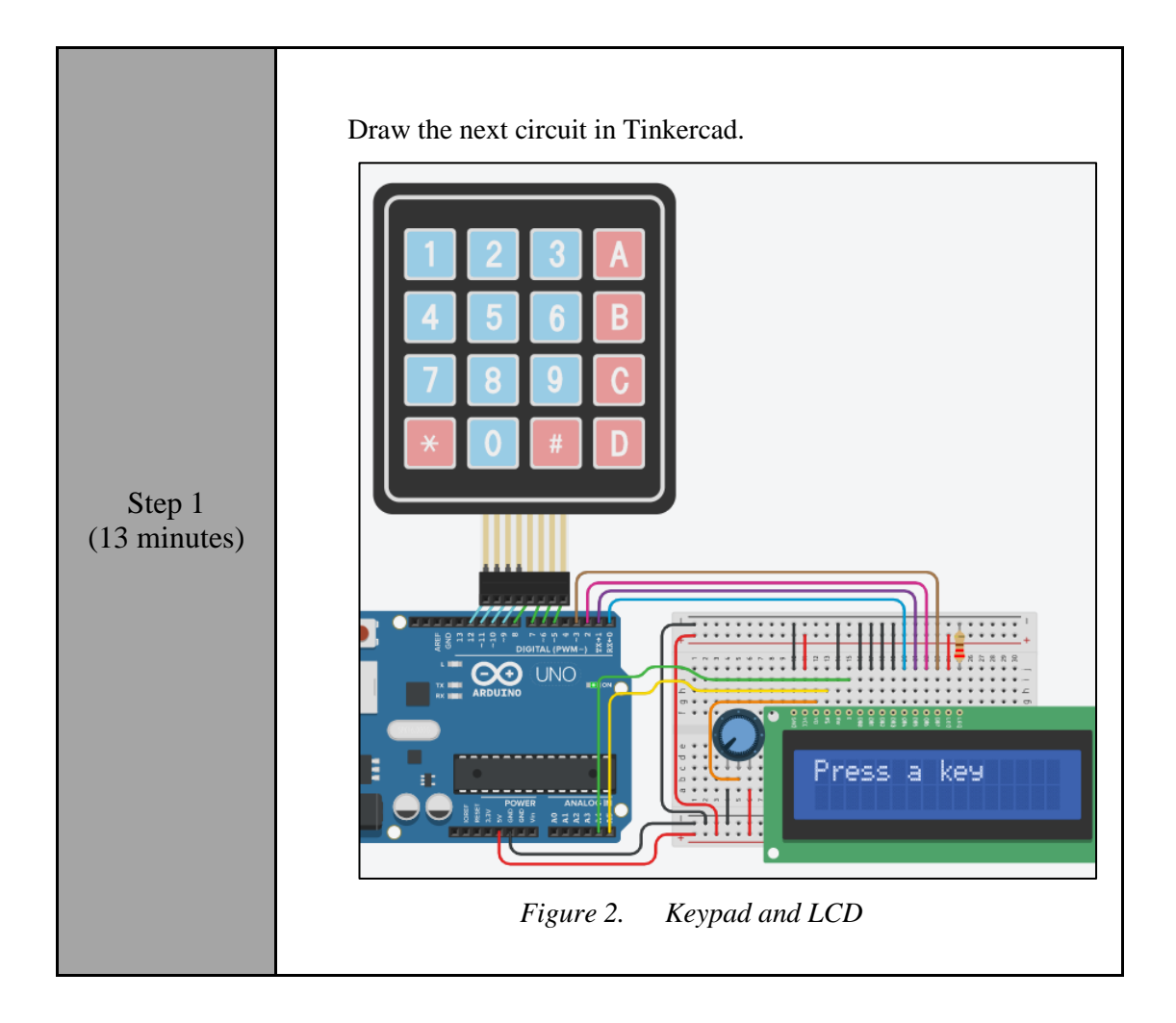

Study the code and write it on the microcontroller. The 2 missing lines must be completed: /\* Keypad and LCD Circuit Connections: \*\* LCD Ground => Gnd => Vcc Power Contrast => Potentiometer RS => PIN 0 RW => Gnd Ε => PIN 1 DB0 => Gnd DB1 => Gnd DB2 => Gnd => Gnd DB3 => PIN 2 DB4 => PIN 3 DB5 => PIN 4 DB6 => PIN 5 DB7 LED Anode => Vcc LED Cathode => Resistor  $220\Omega$  => Gnd \*\* Potentiometer1 Terminal 1 => Gnd => LCD Contrast Wiper Terminal 2 => Vcc \*\*Keypad Step 2 => Column4 PIN 5 (17 minutes) => Column3 PIN 6 PIN<sup>7</sup> => Column2 PIN<sup>8</sup> => Column1 PIN<sup>9</sup> => Row4 PIN<sup>10</sup> => Row3 PIN<sup>11</sup> => Row2 PIN\_12 => Row1 \*/ //include the library #include <LiquidCrystal.h> #define RS A5 //give the name "RS" to PIN\_A5
#define EN A4 //give the name "EN" to PIN\_A4
#define DB4 0 //give the name "DB4" to PIN\_0
#define DB5 1 //give the name "DB5" to PIN\_1
#define DB6 2 //give the name "DB6" to PIN\_2 //give the name "DB6" to PIN\_2 #define DB6 2 //give the name "DB7" to PIN<sup>3</sup> #define DB7 3 //configure the Arduino Uno - LCD interface LiquidCrystal lcd(RS, EN, DB4, DB5, DB6, DB7); //inlcude the library #include <Keypad.h> const byte cols = 4; //four columns const byte rows = 4; //four rows //keypad output char keys[rows][cols] = { {'1','2','3','A'},

|                       | {'4','5','6','B'},<br>{'7','8','9','C'},<br>{'*','0','#','D'}<br>};                                                                                                    |
|-----------------------|----------------------------------------------------------------------------------------------------|
|                       | <pre>//configure the Arduino Uno - Keypad interface byte row_pins[] = {12,11,10,9}; //pins connect to the rows</pre>                                                                                                    |
|                       | <pre>byte col_pins[] = {8, 7, 6, 5}; //pins connect to the columns </pre>                                                                                                    |
|                       | <pre>col_pins, rows, cols);</pre>                                                                                                    |
|                       | <pre>//variable to save keypad's characters char key;</pre>                                                                                                    |
|                       | <pre>//The setup() function initializes and sets the initial values</pre>                                                                                                    |
|                       | <pre>//It will only run once after each power up or<br/>reset<br/>void setup(){</pre>                                                                                                    |
|                       | <pre>//configure the LCD's columns and rows lcd.begin(16, 2);</pre>                                                                                                    |
|                       | <pre>//print a message   lcd.print("Press a key"); }</pre>                                                                                                    |
|                       | //loops consecutively                                                                                                    |
|                       | <pre>//wait until a key is pressed<br/>key=keypad.waitForKey();<br/>//clear the LCD and print the key</pre>                                                                                                    |
|                       | <pre>lcd.clear();<br/>lcd.print(key);</pre>                                                                                                    |
|                       | J                                                                                                    |
| Step 3<br>(5 minutes) | Run the simulation and check the correct operation of the circuit                                                                                                    |
|                       |                                                                                                    |
|                       | Suggested modifications and discussion:                                                                                                    |
| Sten 4                | • Could the application work instead of two with one push-button?                                                                                                    |
| (15 minutes)          | • Add a switch. When the switch is open, the text on the LCD can<br>be hidden by the corresponding push-button. When the switch is<br>closed, the text on the LCD will be displayed whether a push-<br>button is pressed or not. Write the appropriate code and run the<br>simulation |
|                       |                                                                                                    |

#### 2.3 Activity 3. Simple calculator

This activity uses a keypad and a LCD. The user can calculate the 4 basic mathematical operations between two single-digit positive numbers.

Table 4.Activity 3

| Activity 3<br>(50 minutes) | <ul> <li>The calculator:</li> <li>With the "A" key, makes the addition</li> <li>With the "B" key, makes the subtraction</li> <li>With the "C" key, makes the multiplication</li> <li>With the "D" key, makes the division</li> <li>The "#" key resets the result and a new calculation cycle begins</li> <li>Step 1. Draw the circuit in Tinkercad</li> <li>Step 2. Write the microcontroller code</li> <li>Step 3. Simulate the circuit and test it</li> <li>Step 4. Modifications and discussion</li> </ul> |
|----------------------------|----------------------------------------------------------------------------------------------------|
|                            | Step 4. Modifications and discussion                                                                                                    |

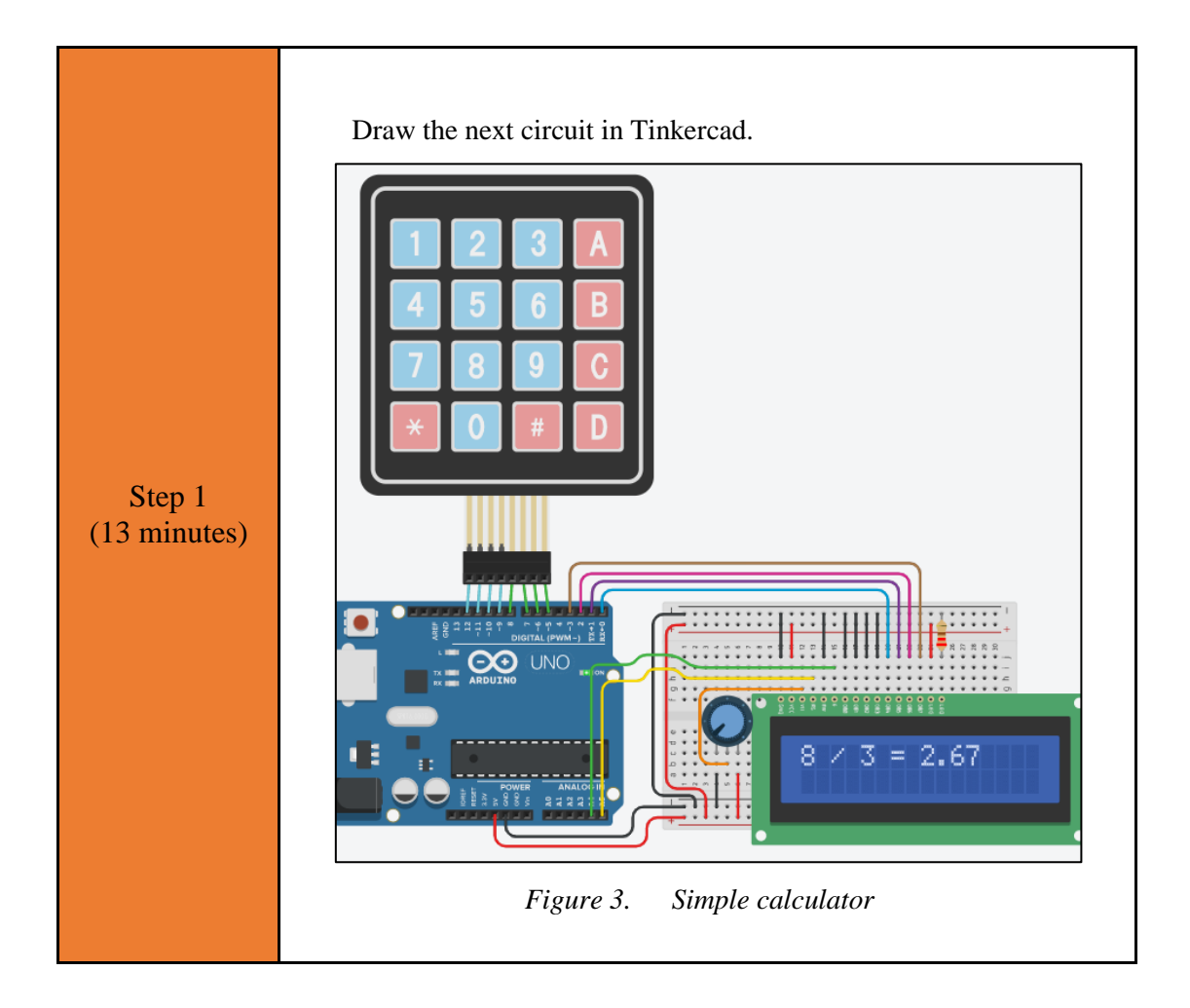

```
Study the code and write it on the microcontroller:
               /* Simple Calculator
               Circuit Connections:
                ** LCD
                       Ground => Gnd
Power => Vcc
                       Contrast => Potentiometer
                       RS
                                 => PIN 0
                                  => Gnd
                       RW
                                  => PIN 1
                       E
                                 => Gnd
                       DB0
                                  => Gnd
                       DB1
                                  => Gnd
                       DB2
                                  => Gnd
                       DB3
                                 => PIN 2
                       DB4
                                 => PIN 3
                       DB5
                                  => PIN 4
                       DB6
                                  => PIN 5
                       DB7
                       LED Anode => Vcc
                       LED Cathode => Resistor 220\Omega => Gnd
                ** Potentiometer1
                       Terminal 1 => Gnd
                       Wiper => LCD Contrast
                       Terminal 2 => Vcc
                **Keypad
                       PIN 5
                                 => Column4
  Step 2
                       PIN 6
                                 => Column3
(25 minutes)
                       PIN 7
                                 => Column2
                       PIN 8
                                 => Column1
                       PIN 9
                                 => Row4
                       PIN<sup>10</sup>
                                => Row3
=> Row2
                       PIN<sup>11</sup>
                       PIN_12 => Row1
                */
               // include the library code:
                #include <LiquidCrystal.h>
               //give the name "DB5" to PIN 1
                #define DB5 1
                                 //give the name "DB6" to PIN 2
                #define DB6 2
                #define DB7 3
                                 //give the name "DB7" to PIN 3
                //configure the library with Arduino Uno - LCD
                interface
               LiquidCrystal lcd(RS, EN, DB4, DB5, DB6, DB7);
                //inlcude the library
                #include <Keypad.h>
                const byte cols = 4; //four columns
                const byte rows = 4; //four rows
                //keypad output
                char keys[rows][cols] = {
                  {'1','2','3','A'},
                  {'4','5','6','B'},
```

```
{'7','8','9','C'},
  { '*', '0', '#', 'D' }
};
//configure the Arduino Uno - Keypad interface
byte row pins[] = {12,11,10,9}; //pins connect to
the rows
byte col pins[] = \{8, 7, 6, 5\}; //pins connect to
the columns
Keypad keypad = Keypad(makeKeymap(keys), row pins,
col pins, rows, cols);
//variable to save keypad's characters
char key;
//variable for the first number
int num1;
//variable for the second number
int num2;
//variable for the operation
char operation;
//variable for the result
float result;
//The setup() function initializes and sets the
initial values
//It will only run once after each power up or
reset
void setup() {
  //configure the LCD's columns and rows
  lcd.begin(16, 2);
}
//loops consecutively
void loop() {
  //the first number
  do {
    //wait until a key is pressed
    key=keypad.waitForKey();
    //call the "convert to number"
   num1=convert_to_number(key);
  }
  while(num1>9);
  //print the first number
  lcd.print(num1);
  //wait 0.2s
  delay(200);
  //the operation
  do {
    //wait until a key is pressed
    operation=keypad.waitForKey();
  }
  while(operation!='A'
                              operation!='B'
                        & &
                                                 & &
operation!='C' && operation!='D');
  //print the operation
  if(operation=='A'){
    lcd.print(" + ");
  }
  else if(operation=='B'){
    lcd.print(" - ");
```

```
if(operation=='C'){
    lcd.print(" * ");
  }
  else if(operation=='D'){
    lcd.print(" / ");
  }
  //wait 0.2s
 delay(200);
  //the second number
 do{
    //wait until a key is pressed
   key=keypad.waitForKey();
    //call the "convert_to_number"
   num2=convert_to_number(key);
  }
 while(num2>9);
  //print the second number
 lcd.print(num2);
  //wait 0.2s
 delay(200);
  //calculate
  if(operation=='A'){
   result=num1+num2;
  }
 else if(operation=='B'){
   result=num1-num2;
  }
  else if(operation=='C'){
   result=num1*num2;
  }
  else if(operation=='D'){
   result=float(num1)/num2;
  }
  //print the result
  lcd.print(" = ");
  lcd.print(result);
  //wait until the "#" is pressed
 do{
   key=keypad.waitForKey();
  }
 while(key!='#');
 //clear the LCD
 lcd.clear();
}
//this function converts
//keypad's character to integer
int convert to number(char c){
  if(c=='0') {
    return 0;
  }
  else if(c=='1'){
   return 1;
  }
  else if(c=='2'){
    return 2;
  }
```

|                       | <pre>else if(c=='3'){     return 3;     } else if(c=='4'){     return 4;     return 5;     } else if(c=='5'){     return 5;     } else if(c=='6'){     return 6;     } else if(c=='7'){     return 7;     } else if(c=='8'){     return 8;     } else if(c=='9'){     return 9;     } else if(c=='A'){     return 10;     } else if(c=='C'){     return 12;     } else if(c=='*'){     return 13;     } else if(c=='*'){     return 14;     } else {// if(c=='#'){     return 15;     } </pre> |
|-----------------------|----------------------------------------------------------------------------------------------------|
|                       | }                                                                                                    |
| Step 3<br>(4 minutes) | Run the simulation and check the correct operation of the circuit                                                                                                    |
| Step 4<br>(8 minutes) | <ul> <li>Suggested modifications and discussion:</li> <li>Add an operation. Specifically, the power can be calculated between two single-digit positive numbers</li> <li><i>Tip. <u>link</u></i></li> </ul>                                                                                                    |

## Chapter 3: Recapitulation

The circuits were designed and simulated with Tinkercad.

Arduino Uno programming functions were used, such as:

- Keypad.waitForKey()
- Keypad.getKey()
- lcd.clear()

Through the activities were utilized

• Arduino Uno pins for driving a keypad 4x4

#### References

Breadboard \ Wiring. Retrieved from http://wiring.org.co/learning/tutorials/breadboard/

Brown, R. (2020). *Active vs. Passive buzzer: the differences*. Retrieved from <u>https://nerdytechy.com/active-vs-passive-buzzer/</u>

Learn C - Free Interactive C Tutorial. Retrieved from https://www.learn-c.org/

Learn how to use Tinkercad / Tinkercad. Retrieved from https://www.tinkercad.com/learn/circuits